# Instruction about API of QR Master

# 1/ Introduction about API of QR Master

# (1) API of QR Master is provided for the third party who wants to obtain QR Keys online in his own systems.

- > Through the API of QR Master, the third party can:
- obtain and cancel QR Keys online through his own system;
- Issue, read, and remove RF card(The API concerning RF card should be connected with external tools like card issuer and website of QR Master.)

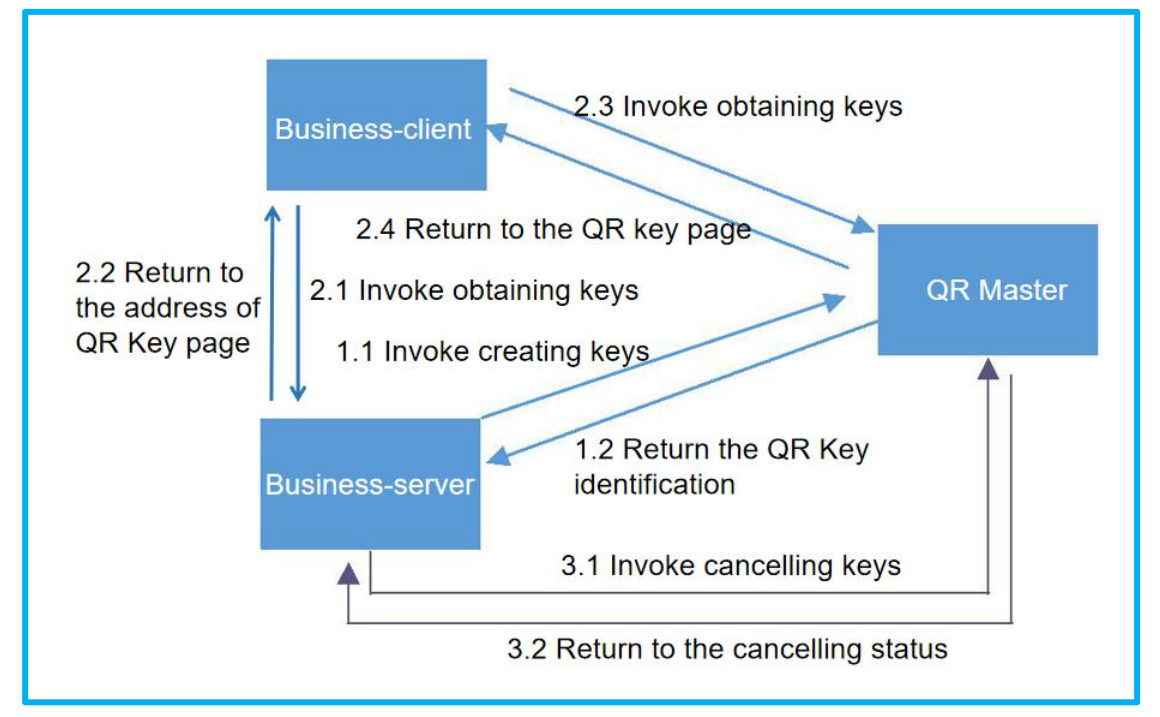

## (2) API type:

#### • API for QR Code

| QR Code / Bluetooth API type | Introduction                                                                                                    | Price             | Check    |
|------------------------------|----------------------------------------------------------------------------------------------------|-------------------|----------|
| Trial version                | Support applying for room cards for the day.(only for test), create up to 10 room cards per day (50 trial clusters)                                                                             | Free              | Document |
| Standard edition             | Standard edition , it can provide get QRCard online to external system.                                                                                                    | consults servicer | Document |
| Professional edition         | Professional edition. it can provide get QRCard online and user-defined logo to external system.                                                                                                | consults servicer | Document |
| Advanced version             | Advanced version for third-party system, can provide QRCode, cancel QRCode online, set your<br>own QRCode logo, put the advertisement for your company and change the original company<br>name. | consults servicer | Document |
| Share version                | Share version for third-party system, can provide QRCode, cancel QRCode online, set your own QRCode logo, get the qrcode image.                                                                 | consults servicer | Document |
| custom version               | sssssssssdddddddddwerweffegwfwefwfwfwfwfsdfdsfwefwef                                                                                                    | consults servicer | Document |

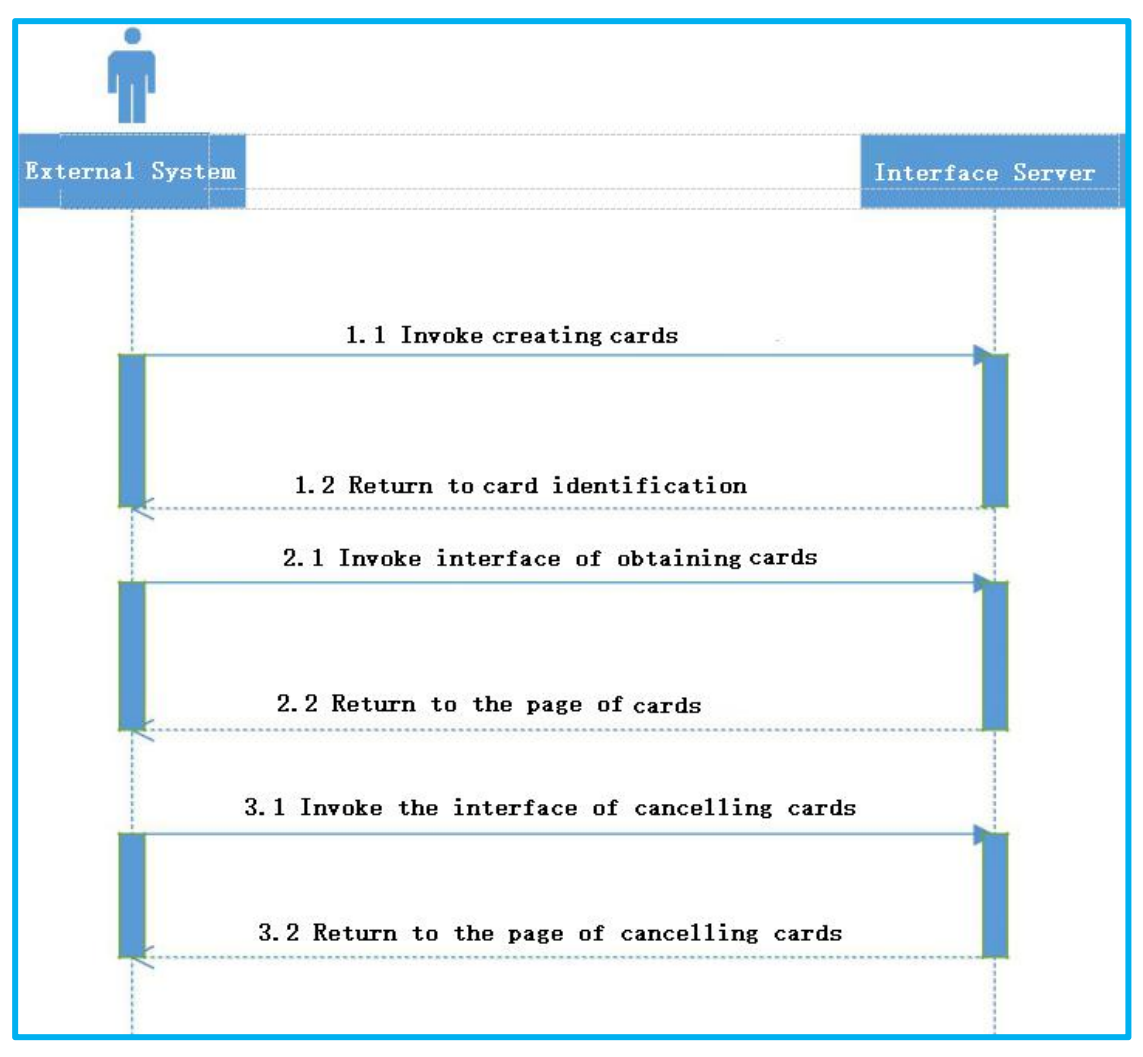

#### The process of invoking API of QR Keys

- Create cards: The third party can create room cards(QR Keys) via Server in QR Master.
- Obtaining cards(for Standard, Professional, and Advanced version): The third party can obtain cards(QR Keys) created. The API will reverse back a HTML page with QR Code.
- Obtaining cards(for Share and Custom version): The third party can obtain room cards(QR Keys) created. The API will reverse back a picture of QR Code with base64.
- Cancel cards: The third party can cancel the cards created so as to make it invalid.

#### • API for RF card

| RFAPI type    | Introduction                                                                                                    | Price            |
|---------------|----------------------------------------------------------------------------------------------------|------------------|
| Trial version | Support applying for room cards for the day.(only for test), create up to 10 room cards per day (50 trial clusters)                        | Free             |
| Basic version | Applicable toRF、QR、QRA、QRB、QRN、QRM LOCK; for third-party application development to web,<br>can obtain room information for card issuance. | 500.00RMB/2years |

Obtain MAC of card issuer: Used for issuing RF cards in the third system. The MAC reversed back can be used to issue, read and cancel RF cards.

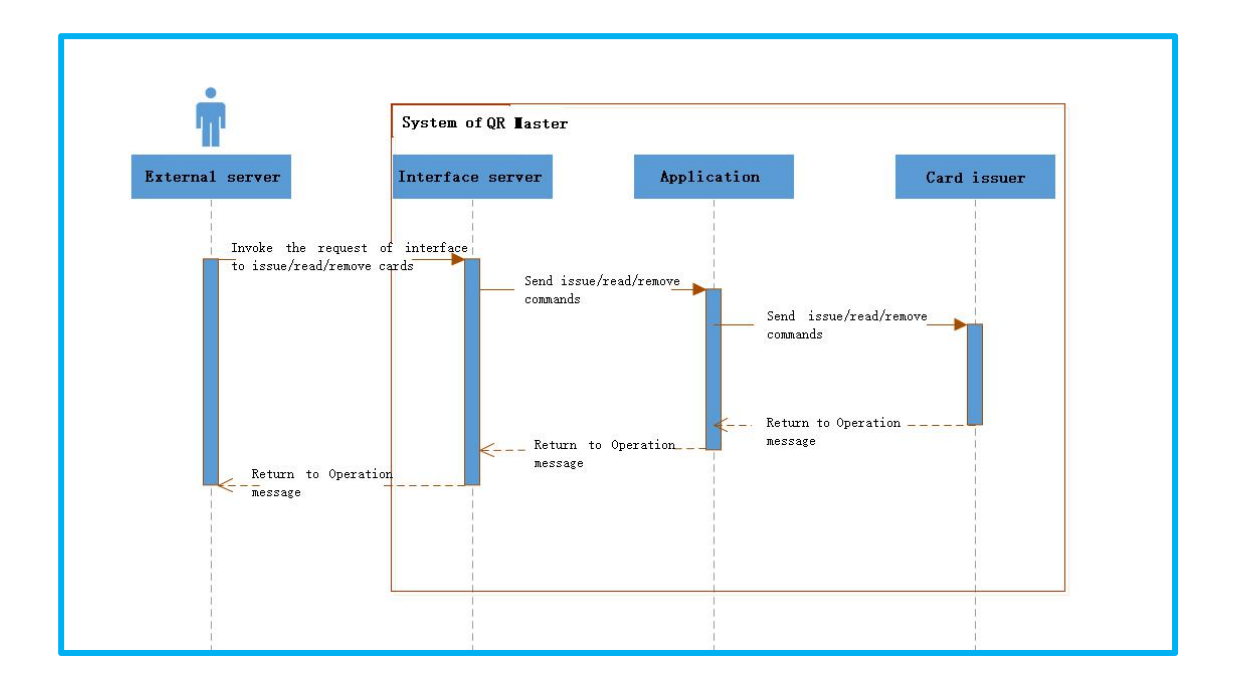

# 2/Process of accessing the API

If you have not activate the API service, you can directly use the trial account in QR master(In the front page of QR Master<u>http://qrm.uclbrt.com/</u> to click "Try at once"→Choose 锁掌柜体验 群 QR Sample Test to connect with the API of QR Master. The data of this trial account has been set beforehand so you just needs to login and check to get it. For further accessing progress, please refer to the accessing progress of the clients who have activated it and used it as follows.

If you have activated the API(Please contact at 400-8618286 to activating it), you can use your own account to access by the following steps:

- Authorize community and API;
- Set parameters required;
- Invoke the API.

## (1) Before invoking:

Before you connect the API, you need to fill in some parameters such as community No., room NO., building NO., etc. So you need to make sure that you have registered in QR Master, authorized the community and API, and configured basic parameters.

## > Authorize the community:

Login QR Master  $\rightarrow$  Click "Add"  $\rightarrow$  Fill in basic info of the community and submit.

| QR Master console     |                      |            |                   |       |             | D De     | wnload APP 🔗 Help | English 🖌 💄 150****2614 • |
|-----------------------|----------------------|------------|-------------------|-------|-------------|----------|-------------------|---------------------------|
| III<br>Communities    | Communities          |            |                   |       | ~           |          |                   | 2<br>Add                  |
| Alicro community      | Name                 | No.        | Role              | Туре  | Description | Contacts | Contact           | Operation                 |
| .lt Statistics >      | 12345678912345678912 | 1316882315 | Administrator     | Hotel | 测试          |          | +861.             | Operation +               |
| Product and Service + | 123城上例试              | 1316882233 | Sub Administrator | Hotel | 演行式         | 200      | +861              | Operation 👻               |
| L User Center         | 十五帝                  | 1216891971 | Administrator     | Hotel |             | 目体       | +2615070412614    | Operation =               |

After adding the community, you can find your community in the list and click "Operation" and choose "Authenticate" to authorize.

| G QR Master console                   |                      |            |                   |           |             | D Do        | wnload APP 🔗 He | lip English + 💄 150****2614 + |
|---------------------------------------|----------------------|------------|-------------------|-----------|-------------|-------------|-----------------|-------------------------------|
| III<br>Communities                    | Communities          |            |                   |           |             |             |                 | Add                           |
| Micro community                       | Name                 | No.        | Role              | Туре      | Description | Contacts    | Contact         | Operation 2                   |
| all Statistics +                      | 12345678912345678912 | 1316882315 | Administrator     | Hotel     | 務法          | 老广          | +8615070412613  | Operation 🔺                   |
| Product and Service •                 | 123线上测试              | 1316882233 | Sub Administrator | Hotel     | 测试          | 丘先生         | +8618776592932  | Check<br>Edit                 |
| L User Center<br>♂ Trusteeship Center | 大富豪                  | 1316881871 | Administrator     | Hotel     |             | 具体          | +8615070412614  | Authenticate<br>Disable       |
|                                       | 福田-董売公寓              | 1316881869 | Administrator     | Apartment |             | 李易峰         | +8615070412614  | Operation -                   |
|                                       | (1598                | 1316881843 | Administrator     | Hotel     |             | 15070412614 | +8615070412614  | Operation +                   |

Click "Manage"  $\rightarrow$  "Information"  $\rightarrow$  "Community Information"  $\rightarrow$  "Re-authenticate"  $\rightarrow$  Fill in your valid personal or company certificates to submit. After submitting, please contact the sales of QR Master or the manager to review and authorize.

| III<br>I≣ Communities            | Community Information Lock secret key Tir                                                | ne setting Personalized settings             |                                                                                   |                           |                |   |                |
|----------------------------------|------------------------------------------------------------------------------------------|----------------------------------------------|-----------------------------------------------------------------------------------|---------------------------|----------------|---|----------------|
| Manage *                         | Community information                                                                    |                                              |                                                                                   |                           |                |   | Edit           |
| Room                             | Basic information                                                                        |                                              |                                                                                   |                           |                |   |                |
| Member<br>Client                 | Community name: 武阳塔——统上游武<br>Type: Hotel<br>Community time zone: (UTC/GMT+8)China        |                                              |                                                                                   |                           |                |   |                |
| Group<br>Cabinet Management      | Mobile phone area<br>code: +86<br>Authenticate status: Allocated<br>Agent: defautiAgency |                                              |                                                                                   |                           |                |   |                |
| Information                      | Description: 阿斯顿波生大幅原阿斯顿<br>Community logo:                                              |                                              |                                                                                   |                           |                |   |                |
| Encryption<br>orn-box Management | Business contact                                                                         |                                              |                                                                                   |                           |                |   |                |
| Micro community                  | Contacts: 調明<br>Telephone: +8618574524119<br>Address: 天闲区                                |                                              |                                                                                   |                           |                |   |                |
| Product and Service              | Authentication                                                                           |                                              |                                                                                   |                           |                | R | e-authenticate |
| L User Center                    | Tine. You can elil una ba communities con ico urban unu anche                            | for the modification and wait for workeation | In order to make zure that your materiate are in effect and reserved successfully | alease he cure le contact | us to so ovami |   |                |

#### > API Authentication

Login QR Master  $\rightarrow$  "Product and Service"  $\rightarrow$  "Interface"  $\rightarrow$  "Overview"  $\rightarrow$  Click "Edit"  $\rightarrow$  Fill in the information required and click" Submit".

|                     | 3                          |                                                                                                    |                               |  |        |        |
|---------------------|----------------------------|----------------------------------------------------------------------------------------------------|-------------------------------|--|--------|--------|
| Communities         | Overview                   | eveloper account Invoice Request                                                                                                    |                               |  |        |        |
| 🗋 Manage 🔹 🕨        | Application information    |                                                                                                    |                               |  | Cancel | Submit |
| ▲ Micro community   | 1.44                       |                                                                                                    |                               |  |        |        |
| In Statistics       | Company name:              | 1 (A)                                                                                                    |                               |  |        |        |
| Product and Service | "Name:                     |                                                                                                    |                               |  |        |        |
| Interface 2         |                            |                                                                                                    |                               |  |        |        |
| SMS Management      | APP type:                  | Web APP T                                                                                                    |                               |  |        |        |
| Application program | "Developer:                | 3 《國法                                                                                                    |                               |  |        |        |
| Collection service  | "Contacts :                | +86  1507                                                                                                    |                               |  |        |        |
| L User Center       |                            | I Mande / April April April 2015 (2025) (April 1 April 1 April | loss Box 100k accommoded      |  |        |        |
| Trusteeship Center  | ingut                      |                                                                                                    | , ress mail 1006, recommended |  |        |        |
|                     |                            | <b>e</b>                                                                                                    |                               |  |        |        |
|                     | "Unlock the advertising    | Ĵ Yes ⊛ No                                                                                                    |                               |  |        |        |
|                     | function?:<br>"Published?: | ) Yes 🛞 No                                                                                                    |                               |  |        |        |
|                     | Description:               | श्रेत                                                                                                    |                               |  |        |        |

## Create the room , floor, and building

You can set the information of buildings, floors and rooms of the community via this page.

| <b> </b>                           |                  | 编辑房间信息 |                  | Đ                             | sining at Linits •  |          |        | ×   | 0 | S #10 | 箭体 +         | 150****2614 <del>-</del> |
|------------------------------------|------------------|--------|------------------|-------------------------------|---------------------|----------|--------|-----|---|-------|--------------|--------------------------|
| Ⅲ<br>● 集群列块<br>● 管理 1 • •<br>110答发 | 方向               | 房型作    | 1952 3<br>1957 3 | ,                             |                     |          |        |     |   |       |              | क्षमण                    |
| 月前間理<br>成员管理<br>新户管理               | 1990 (1990)<br>3 | 62     | R : 003          | ©RFLOCK-V9 ©QRI<br>WIFI ©3#02 | BLOCK ©GRMLOCK      | Ogralock |        |     |   | 3     | 還作<br>現 1994 |                          |
| 分相管理                               | 2                |        | 001              | UNLIGHT                       | د <u>الان</u> داند. | V80      | 演过两岁发现 | 和注  |   |       | 级 影响<br>级 影响 |                          |
| 信息皆理                               | RF開間             | RF1    | 025              | RFLOCK-V9                     | 局步模层2               | 092      | 奠住司步模栋 | 001 |   | 54    | 46 BH+       |                          |
| 金子管理                               | ORA-2            | A2     | 123              | QRALOCK                       | 同步慎固2               | 092      | 篇住同步领标 | 001 |   | 98    | 银 数钟         |                          |

> Set the effective time of QR Code in "Time setting".

| ш                  | 3                                                                                                    |  |      |
|--------------------|----------------------------------------------------------------------------------------------------|--|------|
| Communities        | Community Information Lock secret key Time setting Personalized settings                                                                                                    |  |      |
| E Manage 👻         | Effective time                                                                                                    |  | Edit |
| Print and Issue    | 4                                                                                                    |  |      |
| Room               |                                                                                                    |  |      |
| Member             | Room card enective time setting (1-60 minutes)                                                                                                    |  | <br> |
| Client             | Effective time: 1 Minutes                                                                                                    |  |      |
| Group              |                                                                                                    |  |      |
| Cabinet Management | Time for taking Electricity 5                                                                                                    |  | Edit |
| Information 2      |                                                                                                    |  |      |
| Encryption         | Set the time of the room card (1-30 Minutes) Note: For Admin Card, Building Card and Floor Card of QRLOCK, the effective lime for taking electricity is 30 minutes by default. |  |      |
| qm-box Management  |                                                                                                    |  |      |
| 2 Micro community  | Time for soung Electrony: 1 Minutes                                                                                                    |  |      |
| du Statistics >    |                                                                                                    |  |      |

#### (2) Parameters Setting

You need to acquire the following parameters when invoking the API of QR Master.

| Parameter   | Explanation                  |
|-------------|------------------------------|
| Account SID | Account SID                  |
| Auth Token  | Account Authentication Token |
| communityNo | Community ID                 |
| buildNo     | Building No.                 |
| floorNo     | Floor No.                    |
| roomNo      | Room No.                     |

➤ Account SID, Auth Token: "Product and Service" → "Interface" → "Developer Account"

| GR Master console   |                                                                                                    | Down |
|---------------------|----------------------------------------------------------------------------------------------------|------|
| 111                 |                                                                                                    |      |
| Communities         | Overview Developer account Invoice Request                                                                                                    |      |
| □ Manage →          | Notice: You need to add at least one community and pass the enterprise/personal authentication so as to get developer's authority and Auth Token. Auth Token is the certificate to call APIs. |      |
| Aicro community     |                                                                                                    |      |
| ∎ Statistics →      | Developer account                                                                                                    |      |
| Product and Service |                                                                                                    |      |
| Interface 2         | Account SID: 986510                                                                                                    |      |
| SMS Management      | Auth Token: e687bc.                                                                                                    |      |
| Application program |                                                                                                    |      |
| Collection service  |                                                                                                    |      |

➤ CommunityNo: "Communities" → Choose the community that needs to connect with API, its No. is the CommunityNo..

| QR Master console    |             |      |               |       |             |
|----------------------|-------------|------|---------------|-------|-------------|
| Ш                    |             |      |               |       |             |
| Communities          | Communities |      |               |       |             |
| 🗋 Manage 🛛 🕨         |             |      |               |       |             |
| R Micro community    | Name        | No.  | Role          | Туре  | Description |
| In Statistics        | 小径湾         | 1316 | Administrator | Hotel | 测试小径湾       |
| Product and Service  | 卡车          | 131  | Administrator | Hotel |             |
| L User Center        |             |      |               |       |             |
| 🕏 Trusteeship Center | 乡舍          | 1316 | Administrator | Hotel |             |

▶ BuildNo, FloorNo, RoomNo: "Manage"  $\rightarrow$  "Room"  $\rightarrow$  Choose the correct parameters.

| <b>QR</b> Master console                                                                                        |                  |                              |                    | E                     | 简字柜体验群QR Sam | ple Test +   |               | Downlo          | ad APP 🔗 H |
|----------------------------------------------------------------------------------------------------|------------------|------------------------------|--------------------|-----------------------|--------------|--------------|---------------|-----------------|------------|
| 111                                                                                                    | 3                |                              |                    |                       |              | Choose the d | community you | want to connect | with API   |
|                                                                                                    | Room             | Floor Buik                   | ling               |                       |              |              |               |                 |            |
| Anage -                                                                                                    | Building: All    | Floor: All  Contains 226 Roo | ms Please input th | he room NO. to search | Search       |              |               |                 |            |
| Print and Issue                                                                                                 |                  | RoomNo                       |                    |                       |              | FloorNo      |               | BuildingNo      |            |
| Room 2                                                                                                    | Room type / Type | Room No.                     | Lock No.           | Lock type             | Floor name   | Floor No.    | Building name | Building No.    |            |
| Member                                                                                                    | 家庭四人房            | 1002                         | 120                | QRALOCK               | 1F           | 001          | ORBLOCK       | 003             |            |
| Group                                                                                                    | tt               | 023                          | 033                | QRLOCK                | 001          | 001          | kkkk          | 202             |            |
| Cabinet Management                                                                                              | imc阅读            | 001                          | 001                | QRLOCK                | imx01        | 017          | IMX           | 017             |            |
| Information                                                                                                    | 稿品海洋赛房           | 1001                         | 000                | QRLOCK                | 1F           | 001          | QRBLOCK       | 003             |            |
| Contraction of the second second second second second second second second second second second second second s |                  |                              |                    |                       |              |              |               |                 |            |

# (3) Invoking Process

Errors that may occur in the process(Related code explanation) http://qrm.uclbrt.com/errorCode.html#openCenterMenuAnchor

## Demo and SDK collection (By PHP)

https://gitee.com/uclbrt/api-sdk

## > Create QR Key

URL: <u>https://api.uclbrt.com/?c=Qrcode&a=getLink</u> Return: the record No. of QR Key(The record No. can be used to cancel the QR Key)

You can download the demo in the following URL to view more details: http://grm.uclbrt.com/openQrcodeLinkv2.0.html#openCenterMenuAnchor

## ➢ Obtain QR Key

URL: <u>http://cz.uclbrt.com/apiLogin?data={data}</u> Return: A page with QR Code(It can be visited through browser or embed in your App.)

You can download the demo in the following URL to view more details: <u>http://qrm.uclbrt.com/openGetCardv2.0.html#openCenterMenuAnchor</u>

#### Cancel QR Key

URL: <u>https://api.uclbrt.com:8058/?c=Qrcode&a=cancelCard&sig={sig}</u>
Reture: Cancel status

You can download the demo in the following URL to view more details: http://grm.uclbrt.com/openQrcodeCancelv2.0.html#openCenterMenuAnchor

#### ➢ Issue QR Key

URL: <u>https://api.uclbrt.com/Home/Qrm/makeRoomCard</u> Return: Issue status

You can download the demo in the following URL to view more details: <u>http://qrm.uclbrt.com/qrmMakeRoomCard.html#navBar</u>

#### Read RF Card

URL: <u>https://api.uclbrt.com/Home/Qrm/readCard</u> Return: Message read through the RF Card

You can download the demo in the following URL to view more details: <u>http://qrm.uclbrt.com/qrmReadRoomCard.html#navBar</u>

#### Cancel RF Card

URL: <u>https://api.uclbrt.com/Home/Qrm/cancelCard</u> Return: Cancel status

You can download the demo in the following URL to view more details: <u>http://grm.uclbrt.com/grmCancelRoomCard.html#navBar</u>

URL: <u>https://api.uclbrt.com/Home/Qrm/getMacList</u> Return: MAC list of the card issuer in the community

You can download the demo in the following URL to view more details: <a href="http://grm.uclbrt.com/grmGetissueMac.html#navBar">http://grm.uclbrt.com/grmGetissueMac.html#navBar</a>

More questions, please view in this link: http://qrm.uclbrt.com/openDocument.html#navBar